# 外部認証用のLDAPを使用したFirepower Management CenterおよびFTDの設定

| 内容                                                  |
|-----------------------------------------------------|
| <u>はじめに</u>                                         |
| 前提条件                                                |
| <u>要件</u>                                           |
| <u>使用するコンポーネント</u>                                  |
| <u>背景説明</u>                                         |
| <u>ネットワーク図</u>                                      |
| <u>設定</u>                                           |
| <u>FMC GUIでの基本的なLDAP設定</u>                          |
| <u>外部ユーザのシェルアクセス</u>                                |
| <u>FTDへの外部認証</u>                                    |
| <u>ユーザ ロール</u>                                      |
| <u>SSLまたはTLS</u>                                    |
|                                                     |
| <u>テスト検索ベース</u>                                     |
| <u>LDAP統合のテスト</u>                                   |
| トラブルシュート                                            |
| FMC/FTDとLDAPはどのように相互作用してユーザをダウンロードしますか <u>。</u>     |
| <u>ユーザログイン要求を認証するためにFMC/FTDとLDAPはどのように相互作用しますか。</u> |
| <u>SSLまたはTLSが期待どおりに機能しない</u>                        |
| <u>関連情報</u>                                         |

# はじめに

このドキュメントでは、Cisco Authentication Management Center(FMC)およびFirepower Threat Defense(FTD)でMicrosoft Lightweight Directory Access Protocol(LDAP)外部Firepowerを有効にする方法について説明します。

# 前提条件

#### 要件

次の項目に関する知識があることが推奨されます。

- ・シスコFTD
- Cisco FMC
- Microsoft LDAP

#### 使用するコンポーネント

このドキュメントの情報は、次のソフトウェアとハードウェアのバージョンに基づいています。

- FTD6.5.0-123
- FMC 6.5.0-115
- Microsoft Server 2012

このドキュメントの情報は、特定のラボ環境にあるデバイスに基づいて作成されました。このド キュメントで使用するすべてのデバイスは、クリアな(デフォルト)設定で作業を開始していま す。本稼働中のネットワークでは、各コマンドによって起こる可能性がある影響を十分確認して ください。

#### 背景説明

FMCと管理対象デバイスには、管理アクセス用のデフォルトの管理者アカウントが含まれていま す。FMCおよび管理対象デバイス上に、内部ユーザとして、またはモデルでサポートされている 場合はLDAPまたはRADIUSサーバ上の外部ユーザとして、カスタムユーザアカウントを追加でき ます。外部ユーザ認証は、FMCとFTDでサポートされます。

・内部ユーザ:FMC/FTDデバイスは、ユーザ認証のためにローカルデータベースをチェックしま す。

・外部ユーザ:ユーザがローカルデータベースに存在しない場合、外部LDAPまたはRADIUS認証 サーバからのシステム情報がユーザデータベースに入力されます。

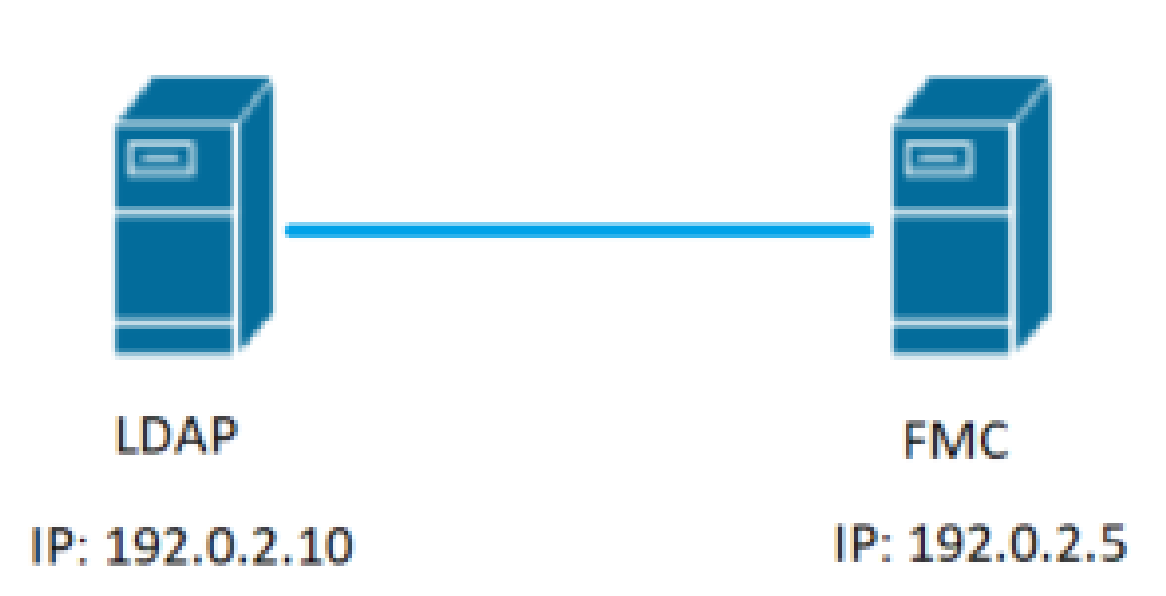

### ネットワーク図

#### FMC GUIでの基本的なLDAP設定

ステップ1:移動先 System > Users > External Authentication:を入力します。

| ← → C ▲ No              | secure   192.0.2.5/ddd/#ExternalAuthentication | 1 ☆ Θ ÷                                                                            |
|-------------------------|------------------------------------------------|------------------------------------------------------------------------------------|
| Overview Analysis       | Policies Devices Objects AMP Intelligence      | Deploy 🔩 System Help + admin +                                                     |
| 3                       |                                                | Configuration Users Domains Integration Updates Licenses Health Monitoring Tools - |
| Users User Roles        | External Authentication                        | 2.                                                                                 |
|                         |                                                | 🔚 Save 🖉 Cancel 😾 Save and Apply                                                   |
| Default User Role: None | Shell Authentication Disabled                  | Add External Authentication Object.                                                |
| Name                    |                                                | Hethod Enabled                                                                     |
|                         |                                                |                                                                                    |

#### ステップ2: 選択 Add External Authentication Object:を入力します。

| 🔚 s | ave                              | 😢 Car | ncel | 🗹 Sa | ive and Apply |  |  |
|-----|----------------------------------|-------|------|------|---------------|--|--|
|     | Add External Authentication Obje |       |      |      |               |  |  |
|     | Meth                             | nod   | Ena  | bled |               |  |  |

#### ステップ3:次の必須フィールドに入力します。

| External Authentication Object | t                                                         |                                                                         |
|--------------------------------|-----------------------------------------------------------|-------------------------------------------------------------------------|
| Authentication Method          | LDAP V                                                    |                                                                         |
| CAC                            | Use for CAC authentication and authorization              |                                                                         |
| Name *                         | SEC-LDAP Name the External Auth                           | entication Object                                                       |
| Description                    |                                                           |                                                                         |
| Server Type                    | MS Active Directory  Set Defaults Choose MS Active Direct | tory and click 'Set Defaults'                                           |
|                                |                                                           |                                                                         |
| Primary Server                 |                                                           |                                                                         |
| Host Name/IP Address *         | 192.0.2.10                                                | ex. IP or hostname                                                      |
| Port *                         | Default port is 389 or 630                                | 5 for SSL                                                               |
|                                |                                                           |                                                                         |
| Backup Server (Optional)       |                                                           |                                                                         |
| Host Name/IP Address           |                                                           | ex. IP or hostname                                                      |
| Port                           | 389                                                       |                                                                         |
| LDAD. Specific Darameters      |                                                           |                                                                         |
| LDAF-Specific Parameters       | *Base DN specifies where users will be found              |                                                                         |
| Base DN *                      | DC=SEC-LAB Fetch DNs                                      | ex. dc=sourcefire,dc=com                                                |
| Base Filter                    |                                                           | ex. (cn=jsmith), (!cn=jsmith), (&(cn=jsmith)(!(cn=bsmith)(cn=csmith*))) |
| User Name *                    | Administrator@SEC-LAB0                                    | ex. cn=jsmith,dc=sourcefire,dc=com                                      |
| Password *                     | Username of LDAP Serve                                    | er admin                                                                |
| Confirm Password *             |                                                           |                                                                         |
| Show Advanced Options          | •                                                         |                                                                         |
|                                | *Default when 'Set Defaults' optio                        | n is disked                                                             |
| Attribute Mapping              | Default when Set Defaults optio                           | in is clicked                                                           |
| UI Access Attribute *          | sAMAccountName Fetch Attrs                                |                                                                         |
| Shell Access Attribute *       | sAMAccountName                                            |                                                                         |

| Group Controlled Access Role            | s (Optional) •                                                             |
|-----------------------------------------|----------------------------------------------------------------------------|
| Access Admin                            |                                                                            |
| Administrator                           |                                                                            |
| Discovery Admin                         |                                                                            |
| External Database User                  |                                                                            |
| Intrusion Admin                         |                                                                            |
| Maintenance User                        |                                                                            |
| Network Admin                           |                                                                            |
| Security Analyst                        |                                                                            |
| Security Analyst (Read Only)            |                                                                            |
| Security Approver                       |                                                                            |
| Threat Intelligence Director (TID) User |                                                                            |
| View-Only-User (Read Only)              |                                                                            |
| Default User Role                       | Access Admin<br>Administrator<br>Discovery Admin<br>External Database User |
| Group Member Attribute                  | member                                                                     |
| Group Member URL Attribute              |                                                                            |
| Shell Access Filter                     |                                                                            |
| Shell Access Filter 🛈                   | 🕑 Same as Base Filter                                                      |
| (Mandatory for FTD devices)             |                                                                            |
|                                         |                                                                            |
| Additional Test Parameters              |                                                                            |
| User Name                               |                                                                            |
| Password                                |                                                                            |
|                                         |                                                                            |
| *Required Field                         | Save Test Cancel                                                           |

ステップ4:次を有効にします。 External Authentication オブジェクトと保存:

| Overview Analysis Policies Devices Objects AMP Intelligence |               |       |         |             |         | Deploy     | 0 <b>0</b> 5 | stem Help    | v admin v       |     |
|-------------------------------------------------------------|---------------|-------|---------|-------------|---------|------------|--------------|--------------|-----------------|-----|
|                                                             | Configuration | Users | Domains | Integration | Updates | Licenses • | Health •     | Monitorin    | g 🔹 Tools       | ÷   |
| Users User Roles External Authentication                    |               |       |         |             |         |            |              | 2.           |                 |     |
|                                                             |               |       |         |             |         | ł          | 🗟 Save 【     | Cancel       | Save and App    | ły. |
| Default User Role: None Shell Authentication Disabled •     |               |       |         |             |         |            | O Add        | External Aut | entication Obje | rct |
| Name                                                        |               |       |         |             |         |            | Hethod       | Enable       | d               |     |
| 1. SEC-LDAP New External Authentication Object              |               |       |         |             |         |            | LDAP         |              | / 6             | 2   |
|                                                             |               |       |         |             |         |            |              | 1.           | 3               |     |

外部ユーザのシェルアクセス

FMCでは、Webインターフェイス用とCLIアクセス用の2つの異なる内部管理者ユーザがサポート されています。つまり、誰がGUIにアクセスできるのか、誰がCLIにアクセスできるのかというこ とははっきりと区別されます。インストール時に、デフォルトの管理者ユーザのパスワードは、 GUIとCLIの両方で同じになるように同期されますが、これらは異なる内部メカニズムによって追 跡され、最終的には異なる場合があります。

LDAP外部ユーザにもシェルアクセスを許可する必要があります。

ステップ1:移動先 System > Users > External Authentication をクリックして Shell Authentication 図に示すドロップダウンボックスを使用して保存します。

| Overview Analysis       | Policies Devices Objects AMP Intelligence   |               |       |         |             |         | Deploy     | 🔍 🔍 Syr    | stem Help +      | adm        | in v   |
|-------------------------|---------------------------------------------|---------------|-------|---------|-------------|---------|------------|------------|------------------|------------|--------|
|                         |                                             | Configuration | Users | Domains | Integration | Updates | Licenses • | Health +   | Monitoring       | • To       | ols •  |
| Users User Roles        | External Authentication                     |               |       |         |             |         |            |            | 2.               |            |        |
|                         |                                             |               |       |         |             |         |            | 🗟 Save 🛛 🖸 | Cancel 🖉 S       | ave and    | Apply  |
| Default User Role: None | 1. Shell Authentication Disabled   Disabled |               |       |         |             |         |            | Q Add      | External Autheri | tication ( | Object |
| Name                    | Enabled (SEC-LDAP)                          |               |       |         |             |         |            | Hethod     | Enabled          |            |        |
| 1. SEC-LDAP             |                                             |               |       |         |             |         |            | LDAP       |                  | 1          | a e    |

ステップ2:FMCで変更を展開します。

外部ユーザのシェルアクセスが設定されると、次の図に示すように、SSH経由のログインが有効 になります。

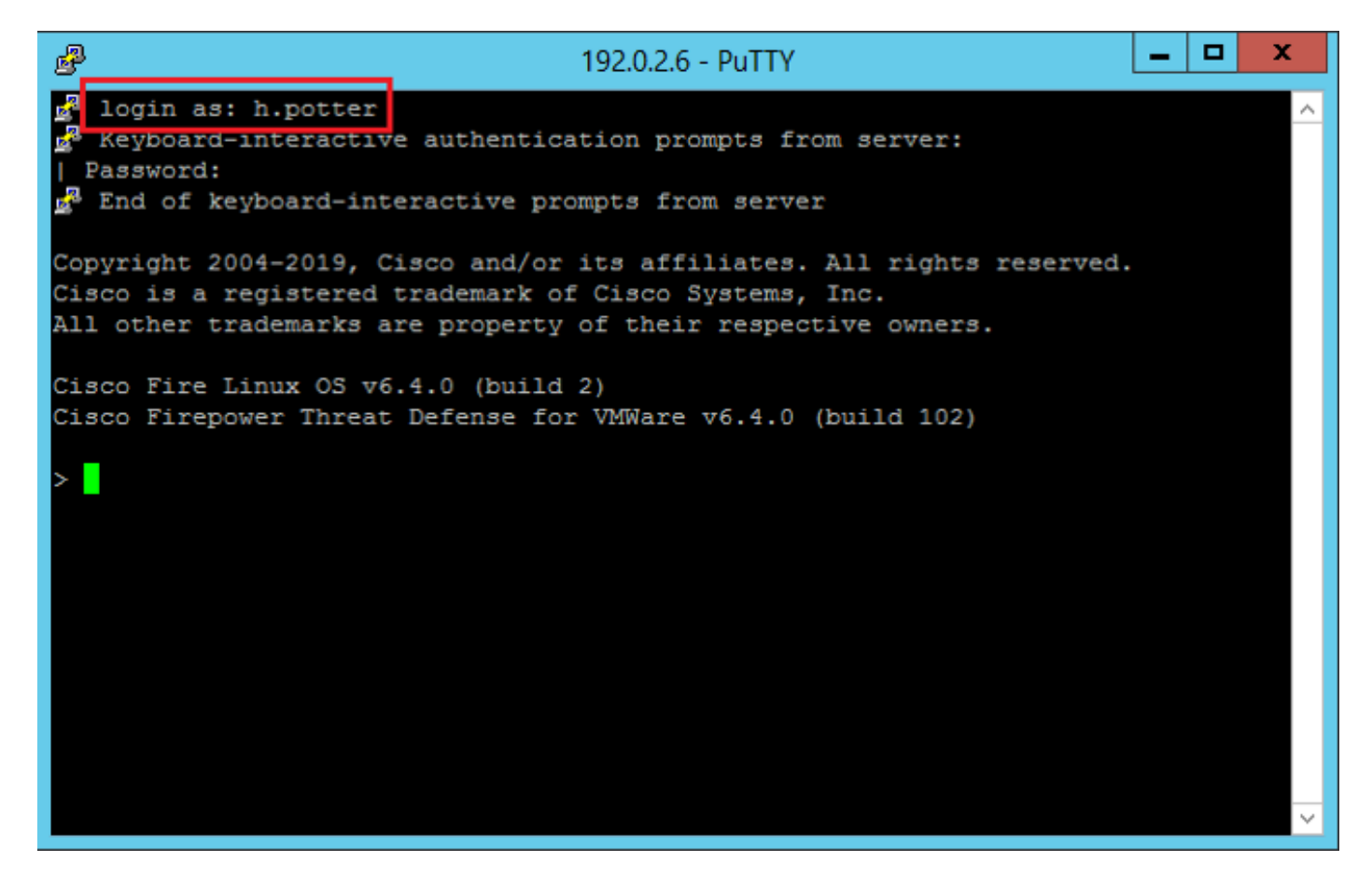

FTDへの外部認証

外部認証はFTDでイネーブルにできます。

ステップ1:移動先 Devices > Platform Settings > External Authenticationを参照。クリック Enabled 保存します。

ユーザ ロール

ユーザ権限は、割り当てられたユーザロールに基づきます。また、組織のニーズに合わせてアク セス権限を持つカスタムユーザロールを作成したり、セキュリティアナリストやディスカバリ管 理者などの事前定義されたロールを使用することもできます。

ユーザロールには、次の2つのタイプがあります。

- 1. Webインターフェイスユーザロール
- 2. CLIユーザロール

事前定義されたロールの完全なリストと詳細については、「<u>ユーザロール</u>」を参照してください 。

すべての外部認証オブジェクトのデフォルトユーザロールを設定するには、 System > Users > External Authentication > Default User Roleを参照。 割り当てるデフォルトのユーザロールを選択し、 Saveを参照。

| Overview Analysis Policies Devices Objects AMP Intelligence       |                                 |                                                                                                    |               |       |         |             |         |            | 0 Syste  | em Help 👻      | admin 🔻        |
|-------------------------------------------------------------------|---------------------------------|----------------------------------------------------------------------------------------------------|---------------|-------|---------|-------------|---------|------------|----------|----------------|----------------|
|                                                                   |                                 |                                                                                                    | Configuration | Users | Domains | Integration | Updates | Licenses • | Health • | Monitoring •   | Tools *        |
| Users User Roles External Authentication                          |                                 |                                                                                                    | _             | _     | _       | _           | _       |            |          |                |                |
|                                                                   |                                 |                                                                                                    |               |       |         |             |         |            | Save 🖸 C | ancel 🗹 Sa     | eve and Apply  |
| Default User Role: None Shell Authentication Enabled (SEC-LDAP) * |                                 |                                                                                                    |               |       |         |             |         |            | O Add Ex | ternal Authent | ication Object |
| Name                                                              |                                 |                                                                                                    |               |       |         |             |         |            | Hethod   | Enabled        |                |
| 1. SEC-LOAP                                                       |                                 |                                                                                                    |               |       |         |             |         |            | LDAP     |                | / 8 2          |
|                                                                   |                                 |                                                                                                    | -             |       |         |             |         |            |          |                |                |
|                                                                   | Default User Role Configuration |                                                                                                    |               |       |         |             |         |            |          |                |                |
|                                                                   | Default User Roles              | Administratur<br>Deternal Database User (Beed Only)<br>Security Analyst (Beed Only)<br>Security Analyst (Beed Only)<br>Security Approver<br>Intrusion Admin<br>Access Admin<br>Network Admin<br>Mathemace User<br>Discovery Admin<br>Threes Lifelligence Director (TED) Us | er.           |       |         |             |         |            |          |                |                |
|                                                                   | Custom User Roles               | C view-Uniy-User (Read Only) (Global                                                                                                    |               |       |         |             |         |            |          |                |                |
|                                                                   |                                 | Sav                                                                                                    | e Cancel      |       |         |             |         |            |          |                |                |

デフォルトのユーザロールを選択したり、特定のオブジェクトグループ内の特定のユーザに特定 のロールを割り当てたりするには、オブジェクトを選択し、 Group Controlled Access Roles 次の図に示す ように、

| Group Controlled Access Roles           | (Optional) •           |
|-----------------------------------------|------------------------|
| Access Admin                            |                        |
| Administrator                           | h.potter@SEC-LAB.      |
| Discovery Admin                         |                        |
| External Database User                  | s.rogers@SEC-LAB       |
| Intrusion Admin                         |                        |
| Maintenance User                        |                        |
| Network Admin                           | h.simpson@SEC-LAB      |
| Security Analyst                        | r.weasley@SEC-LAB      |
| Security Analyst (Read Only)            |                        |
| Security Approver                       |                        |
| Threat Intelligence Director (TID) User |                        |
| View-Only-User (Read Only)              | ma.simpson@SEC-LAB     |
|                                         | Access Admin           |
| Default User Role                       | Administrator          |
|                                         | External Database User |
|                                         |                        |

SSLまたはTLS

DNSはFMCで設定する必要があります。これは、証明書のサブジェクト値が Authentication Object Primary Server Hostnameを参照。セキュアLDAPが設定されると、パケットキャプチャでクリアテキスト のバインド要求が表示されなくなります。

SSLではデフォルトポートが636に変更され、TLSでは389のままになります。

◆ 注:TLS暗号化では、すべてのプラットフォームで証明書が必要です。SSLの場合、FTDにも 証明書が必要です。その他のプラットフォームでは、SSLに証明書は不要です。ただし、中 間者攻撃を防ぐために、常にSSL用の証明書をアップロードすることをお勧めします。

ステップ1:移動先 Devices > Platform Settings > External Authentication > External Authentication Object SSL/TLSの詳細 オプション情報を入力します。

| LDAP-Specific Parameters    |                            |           |                                                                         |
|-----------------------------|----------------------------|-----------|-------------------------------------------------------------------------|
| Base DN *                   | DC=SEC-LAB                 | Fetch DNs | ex. dc=sourcefire,dc=com                                                |
| Base Filter                 |                            |           | ex. (cn=jsmith), (!cn=jsmith), (&(cn=jsmith)( (cn=bsmith)(cn=csmith*))) |
| User Name *                 | h.potter@SEC-LAB           |           | ex. cn=jsmith,dc=sourcefire,dc=com                                      |
| Password *                  |                            |           |                                                                         |
| Confirm Password *          |                            |           |                                                                         |
| Show Advanced Options       | •                          |           |                                                                         |
| Encryption                  | SSL O TLS None             |           |                                                                         |
| SSL Certificate Upload Path | Choose File No file chosen |           | ex. PEM Format (base64 encoded version of DER)                          |
| User Name Template          | %5                         |           | ex. cn=%s,dc=sourcefire,dc=com                                          |
| Timeout (Seconds)           | 30                         |           |                                                                         |

#### ステップ2:サーバの証明書に署名したCAの証明書をアップロードします。証明書はPEM形式で ある必要があります。

| LDAP-Specific Parameters    |                                |                                                                         |
|-----------------------------|--------------------------------|-------------------------------------------------------------------------|
| Base DN *                   | DC=SEC-LAB Fetch DNs           | ex. dc=sourcefire,dc=com                                                |
| Base Filter                 |                                | ex. (cn=jsmith), (!cn=jsmith), (&(cn=jsmith)( (cn=bsmith)(cn=csmith*))) |
| User Name *                 | h.potter@SEC-LAB               | ex. cn=jsmith,dc=sourcefire,dc=com                                      |
| Password *                  | •••••                          |                                                                         |
| Confirm Password *          | •••••                          |                                                                         |
| Show Advanced Options       | •                              |                                                                         |
| Encryption                  | ○ SSL                          |                                                                         |
| SSL Certificate Upload Path | Choose File CA-Cert-base64.cer | ex. PEM Format (base64 encoded version of DER)                          |
| User Name Template          | %s                             | ex. cn=%s,dc=sourcefire,dc=com                                          |
| Timeout (Seconds)           | 30                             |                                                                         |

#### ステップ3:設定を保存します。

### 確認

### テスト検索ベース

LDAPが設定されているWindowsコマンドプロンプトまたはPowerShellを開き、次のコマンドを 入力します。 dsquery user -name

#### を参照。

例:

PS C:\Users\Administrator> dsquery user -name harry\*
PS C:\Users\Administrator> dsquery user -name \*

| Σ                                                                               | Administrator: Windows PowerShell 📃 🗖                                                                                                    | x   |  |
|---------------------------------------------------------------------------------|----------------------------------------------------------------------------------------------------|-----|--|
| 25<br>25<br>25<br>25<br>25<br>25<br>25<br>25<br>25<br>25<br>25<br>25<br>25<br>2 | C:\Users\Administrator> dsquery user -name harry*<br>=Harry Potter,CN=Users,DC=SEC-LAB<br>C:\Users\Administrator><br>C:\Users\Administrator> dsquery user -name *<br>=Administrator,CN=Users,DC=SEC-LAB<br>=Guest,CN=Users,DC=SEC-LAB<br>=krbtgt,CN=Users,DC=SEC-LAB<br>=anthony E. Stark,CN=Users,DC=SEC-LAB<br>=Bart Simpson,CN=Users,DC=SEC-LAB<br>=Dr. Robert B. Banner,CN=Users,DC=SEC-LAB<br>=Dr. Robert B. Banner,CN=Users,DC=SEC-LAB<br>=Ginny Weasley,CN=Users,DC=SEC-LAB<br>=Harry Potter,CN=Users,DC=SEC-LAB<br>=Harry Potter,CN=Users,DC=SEC-LAB<br>=Hermione Granger, CN=Users,DC=SEC-LAB<br>=Lisa Simpson,CN=Users,DC=SEC-LAB<br>=Hargie Simpson,CN=Users,DC=SEC-LAB<br>=Maggie Simpson,CN=Users,DC=SEC-LAB<br>=Matthew Murdock,CN=Users,DC=SEC-LAB<br>=Neville Longbottom,CN=Users,DC=SEC-LAB<br>=Ron Weasley,CN=Users,DC=SEC-LAB<br>=Steven Rogers,CN=Users,DC=SEC-LAB<br>=Steven Rogers,CN=Users,DC=SEC-LAB<br>=Steven Rogers,CN=Users,DC=SEC-LAB<br>=Steven Rogers,CN=Users,DC=SEC-LAB<br>=Steven Rogers,CN=Users,DC=SEC-LAB<br>=Steven Rogers,CN=Users,DC=SEC-LAB<br>C:\Users\Administrator><br>C:\Users\Administrator><br>C:\Users\Administrator><br>C:\Users\Administrator> |     |  |
| <                                                                               |                                                                                                    | > . |  |

## LDAP統合のテスト

移動先 System > Users > External Authentication > External Authentication Objectを参照。ページの下部に、 Additional Test Parameters 図に示すセクション:

| Additional Test Parameters<br>User Name<br>Password | h.potter         |  |  |  |  |  |
|-----------------------------------------------------|------------------|--|--|--|--|--|
| *Required Field                                     | Save Test Cancel |  |  |  |  |  |

結果を表示するには、Testを選択します。

| Overview Analysis Policies Devices Objects | AMP Intelligence                                                                                                    |                                             |               |       |         |             |         | Deploy     | 0   |
|--------------------------------------------|----------------------------------------------------------------------------------------------------|---------------------------------------------|---------------|-------|---------|-------------|---------|------------|-----|
|                                            |                                                                                                    |                                             | Configuration | Users | Domains | Integration | Updates | Licenses • | Hea |
| Users User Roles External Authentication   |                                                                                                    |                                             |               |       |         |             |         |            |     |
|                                            |                                                                                                    | Success ×<br>Test Complete.                 |               |       |         |             |         |            |     |
|                                            | External Authentication Object       Authentication Method     LOAP •       CAC     Use for CAC auth       Name *     SEC-LDAP       Description | ntication and authorization<br>Set Defaults |               |       |         |             |         |            |     |

| 4  |                |                |                      |                            |            | Capturing from Ethernet1                                                              | - 0 X |
|----|----------------|----------------|----------------------|----------------------------|------------|---------------------------------------------------------------------------------------|-------|
| Fi | e Edit         | View Go        | Capture Analyze St   | tatistics Telephony Wirele | rss Tools  | Help                                                                                  |       |
| 1  | • 4            |                | 80 9 ***             | S T 🛓 🗐 🔍 Q                | Q. 11      |                                                                                       |       |
|    | tcp.port+      | =389 8& (p. ac | dr==192.0.2.5        |                            |            |                                                                                       |       |
| No | 1              | Time           | Source               | Destination                | Protocol   | A Length Info                                                                         | ~     |
| T  | 1799           | 55.131546      | 192.0.2.5            | 192.0.2.10                 | TCP        | 66 39784 = 389 [ACK] Seq=1 Ack=1 Win+29312 Len=0 TSval=3077124549 TSecr=25708266      |       |
|    | 1800           | 55.131547      | 192.0.2.5            | 192.0.2.10                 | LDAP       | 127 [bindRequest(1) "CN+Marry Potter,CN+Users,DC+SEC-LAB * simple                     |       |
| ÷  | 1801           | 55.132124      | 192.0.2.10           | 192.0.2.5                  | LDAP       | 88 bindResponse(1) success                                                            |       |
|    | 1802           | \$5.132184     | 192.0.2.5            | 192.0.2.10                 | TCP        | 66 39784 → 389 [ACK] Seq=62 Ack=23 Win=29312 Len=0 TSval=3077124549 TSecr=25708266    |       |
| ш  | 1803           | 55.132213      | 192.0.2.5            | 192.0.2.10                 | LDAP       | 73 unbindRequest(2)                                                                   |       |
|    | 1504           | 55.132213      | 192.0.2.5            | 192.0.2.10                 | TCP        | 66 39784 + 389 [FIN, KK] Seq+09 Ack+23 kUn=20312 Len+0 TSval=3077124550 TSec=25708266 |       |
|    | 1805           | 55.132227      | 192.0.2.10           | 192.0.2.5                  | TCP        | 66 389 + 39784 [ACK] Seq=23 ACK=70 Win+66560 Len+0 TSval=25708266 TSec7=3077124549    | ¥.    |
| Þ  | Frame 7        | 800: 127       | bytes on wire (1016  | bits), 127 bytes captur    | red (1016  | bits) on interface \Device\MPF_(77DC31F6-8250-4F19-8412-E4596F960108}, id 0           |       |
| Þ  | Etherne        | rt II, Src     | : VNware_29:cf:2d (0 | N0:0c:29:29:cf:2d), Dst    | : V?Ware_e | tb:1d:f7 (00:0c:29:eb:1d:f7)                                                          |       |
| P  | Interne        | rt Protoco.    | l Version 4, Src: 19 | 2.0.2.5, Dst: 192.0.2.     | 10         |                                                                                       |       |
| P. | Transes        | ssion Con      | trol Protocol, Src P | Port: 39784, Dst Port: :   | 389, Seq:  | 1, Ack: 1, Len: 61                                                                    |       |
| 1  | Lightwe        | ight Dire      | ctory Access Protoco | 1                          |            |                                                                                       |       |
|    | *              | message of     | indikequest(1) UN+Ha | rry Potter, chiosers, oci  | *SEC-LAD   | sample                                                                                |       |
|    | <b>1</b> - 2 k | cotocol0o      | hindRequest (8)      |                            |            |                                                                                       |       |
|    |                | 4 bindRegu     | est                  |                            |            |                                                                                       |       |
|    |                | versi          | 001 3                |                            |            |                                                                                       |       |
|    |                | name           | CN+Harry Potter, CN  | Users, DC=SEC-LAB          |            |                                                                                       |       |
|    |                | 4 authe        | ntication: simple (  | 0)                         |            |                                                                                       |       |
|    |                | 51             | mple: cisco          |                            |            |                                                                                       |       |
|    | 1              | Response 1     | (n: 1801]            |                            |            |                                                                                       |       |
|    |                |                |                      |                            |            |                                                                                       |       |
|    |                |                |                      |                            |            |                                                                                       |       |
|    |                |                |                      |                            |            |                                                                                       |       |

# トラブルシュート

FMC/FTDとLDAPはどのように相互作用してユーザをダウンロードしますか。

FMCがMicrosoft LDAPサーバからユーザをプルできるようにするには、FMCは最初に、LDAP管 理者クレデンシャルを使用して、ポート389(SSL)または636(SSL)でバインド要求を送信する必要 があります。LDAPサーバがFMCを認証できるようになると、成功メッセージで応答します。最 後に、FMCは次の図に示すように、検索要求メッセージを使用して要求を行うことができます。

<< --- FMC sends: bindRequest(1) "Administrator@SEC-LAB0" simple LDAP must respond with: bindResponse(1) success --- >> << --- FMC sends: searchRequest(2) "DC=SEC-LAB,DC=NET" wholeSubtree

#### デフォルトでは、認証はクリアテキストでパスワードを送信することに注意してください。

| 192.0.2.5<br>192.0.2.10<br>192.0.2.5<br>192.0.2.5<br>192.0.2.5<br>192.0.2.5<br>192.0.2.5<br>192.0.2.5<br>an wire (880 bits),<br>ware_23:cf:2d (00:0c<br>rsion 4, Src: 192.0.                                                                                                    | 192.0.2.10<br>192.0.2.10<br>192.0.2.10<br>192.0.2.10<br>192.0.2.10<br>192.0.2.10<br>192.0.2.10<br>110 bytes captured (8<br>:29:29:cf:20), Dst: V<br>2.5, Dst: 192.0.2.10              | TCP<br>TCP<br>LDAP<br>LDAP<br>TCP<br>LDAP<br>LDAP<br>LDAP<br>Mware_eb:1d | 74 38002 + 389 [SYN] Seq=0 Win=29200 Len=0 MSS=1460 SACK_PERM=1 TSval=3073529344 TSecr=0 MS=128<br>74 380 + 38002 [SYN, ACK] Seq=0 Ack=1 Win=8192 Len=0 MSS=1460 WS=256 SACK_PERM=1 TSval=25346746 TSecr=3073529344<br>63 30002 + 380 [ACK] Seq=1 Ack=1 Win=2912 Len=0 TSval=3073529344 TSecr=25346746 TSecr=3073529344<br>100 bindRequest(1) "Administrator@SEC-LAB0" simple<br>88 bindResponse(1) success<br>66 38002 + 380 [ACK] Seq=45 Ack=23 Win=29312 Len=0 TSval=3073529345 TSecr=25348746<br>122 searchRequest(2) "DC=SEC-LAB" 'wholeSubtree<br>h interface \Device\WPF_{77DC31F6-B250-4F19-8412-E4596F960108}, id 0<br>if7 (00:0c:29:eb:1d:f7) |  |  |  |  |
|----------------------------------------------------------------------------------------------------|----------------------------------------------------------------------------------------------------|--------------------------------------------------------------------------|----------------------------------------------------------------------------------------------------|--|--|--|--|
| 192.0.2.10<br>192.0.2.5<br>192.0.2.5<br>192.0.2.10<br>192.0.2.5<br>on wire (880 bits),<br>ware_29:cf:2d (00:0c<br>rsion 4, src: 192.0.                                                                                                    | 192.0.2.5<br>192.0.2.10<br>192.0.2.10<br>192.0.2.5<br>192.0.2.10<br>192.0.2.10<br>192.0.2.10<br>192.0.2.10<br>110 bytes captured (8:<br>129:29:cf:20), Dst: V<br>2.5, Dst: 192.0.2.10 | TCP<br>TCP<br>LDAP<br>LDAP<br>TCP<br>LDAP<br>(80 bits) on<br>Mware_eb:1d | 74 389 + 38082 [SVN, ACK] Seq=0 Ack=1 Win=29312 Len=0 PKS=1460 WS=256 SACK PERM=1 TSval=25348746 TSecr=3073529344<br>66 38002 + 389 [ACK] Seq=1 Ack=1 Win=29312 Len=0 TSval=3073529344 TSecr=25348746<br>110 bindResponse(1) success<br>66 38002 + 389 [ACK] Seq=45 Ack=3 Win=29312 Len=0 TSval=3073529345 TSecr=25348746<br>122 searchRequest(2) "AdviceSec-LAB ' wholeSubtree<br>h interface \Device\NPF_{77DC31F6-B250-4F19-B412-E4596F960108}, id 0<br>d:f7 (00:0c:29:eb:1d:f7)                                                                                                    |  |  |  |  |
| 192.0.2.5<br>192.0.2.5<br>192.0.2.5<br>192.0.2.5<br>192.0.2.5<br>192.0.2.5<br>on wire (880 bits),<br>ware_29:cf:2d (00:0c<br>rsion 4, Src: 192.0.                                                                                                    | 192.0.2.10<br>192.0.2.10<br>192.0.2.5<br>192.0.2.10<br>192.0.2.10<br>110 bytes captured (8<br>:29:29:cf:2d), Dst: V<br>2.5, Dst: 192.0.2.10                                           | TCP<br>LDAP<br>LDAP<br>TCP<br>LDAP<br>(80 bits) on<br>Mware_eb:1d        | 66 38002 + 380 [ACK] Seq1.Ack=1 Win=2912 Lene® TSval=3073529344 TSecr=25348746         110 bindRequest(1) "Administrator@SEC-LAB0" simple         88 bindResponse(1) success         66 38002 + 380 [ACK] Seq=45 Ack=23 Win=29312 Lene® TSval=3073529345 TSecr=25348746         122 searchRequest(2) "DC-SEC-LAB " wholeSubtree         interface \Device\NPF_{77DC31F6-B250-4F19-B412-E4596F960108}, id 0         d:f7 (00:0c:29:eb:1d:f7)                                                                                                    |  |  |  |  |
| 192.0.2.5<br>192.0.2.10<br>192.0.2.5<br>192.0.2.5<br>on wire (880 bits),<br>ware_29:cf:2d (00:0c<br>rsion 4, Src: 192.0.                                                                                                    | 192.0.2.10<br>192.0.2.5<br>192.0.2.10<br>192.0.2.10<br>110 bytes captured (8<br>:29:29:cf:2d), Dst: V<br>2.5, Dst: 192.0.2.10                                                         | LDAP<br>LDAP<br>TCP<br>LDAP<br>180 bits) on<br>Mware_eb:1d               | 110 bindRequest(1) "Administrator@SEC-LAB0" simple         88 bindResponse(1) success         63 30002 + 309 [ACK] Seq=45 Ack=23 Win=29312 Len=0 TSval=3073529345 TSecr=25348746         122 searchRequest(2) "DC-SEC-LAB wholeSubtree         ninterface \Device\NPF_{77DC31F6-B250-4F19-8412-E4596F960108}, id 0         iff (00:0c:29:eb:ld:f7)                                                                                                    |  |  |  |  |
| 192.0.2.10<br>192.0.2.5<br>192.0.2.5<br>on wire (880 bits),<br>ware_29:cf:2d (00:0c<br>rsion 4, Src: 192.0.                                                                                                    | 192.0.2.5<br>192.0.2.10<br>192.0.2.10<br>110 bytes captured (8<br>:29:29:cf:2d), Dst: V<br>2.5, Dst: 192.0.2.10                                                                       | LDAP<br>TCP<br>LDAP<br>80 bits) on<br>Mware_eb:1d                        | 88 blndResponse(1) success         66 38002 + 389 [ACK] Seq=45 Ack=23 Win=29312 Len=0 TSval=3073529345 TSecr=25348746         122 searchRequest(2) "Oc-SEC-LAB ' wholeSubtree         n interface \Device\NPF_{77DC31F6-B250-4F19-B412-E4596F960108}, id 0         diff (00:0c:29:eb:ld:f7)                                                                                                    |  |  |  |  |
| 192.0.2.5<br>192.0.2.5<br>on wire (880 bits),<br>ware_29:cf:2d (00:0c<br>rsion 4, Src: 192.0.                                                                                                    | 192.0.2.10<br>192.0.2.10<br>110 bytes captured (8<br>:29:29:cf:2d), Dst: V<br>2.5, Dst: 192.0.2.10                                                                                    | TCP<br>LDAP<br>80 bits) on<br>Mware_eb:1d                                | 66 38002 + 389 [ACK] Seq=45 Ack=23 Win=29312 Len=0 TSval=3073529345 TSecr=25348746<br>122 searchRequest(2) "DC=SEC=LAB ' wholeSubtree<br>n interface \Device\NPF_{77DC31F6-8250-4F19-8412-E4596F960108}, id 0<br>1:f7 (00:0c:29:eb:1d:f7)                                                                                                    |  |  |  |  |
| 192.0.2.5<br>on wire (880 bits),<br>ware_29:cf:2d (00:0c<br>rsion 4, Src: 192.0.                                                                                                    | 192.0.2.10<br>110 bytes captured (8<br>:29:29:cf:2d), Dst: W<br>2.5, Dst: 192.0.2.10                                                                                                  | LDAP<br>80 bits) on<br>Mware_eb:1d                                       | 122 searchRequest(2) "DC-SEC-LAB 'wholeSubtree<br>n interface \Device\NPF_{77DC31F6-B250-4F19-B412-E4596F960108}, id 0<br>if7 (00:0c:29:eb:1d:f7)                                                                                                    |  |  |  |  |
| on wire (880 bits),<br>Ware_29:cf:2d (00:0c<br>rsion 4, Src: 192.0.                                                                                                    | 110 bytes captured (8<br>:29:29:cf:2d), Dst: W<br>2.5, Dst: 192.0.2.10                                                                                                    | 80 bits) on<br>Mware_eb:1d                                               | ninterface \Device\NPF_{77DC31F6-B250-4F19-B412-E4596F960108}, id 0<br>dif7 (00:0c:29:eb:ld:f7)                                                                                                    |  |  |  |  |
| <pre>b Frame 86: 110 bytes on wire (880 bits), 110 bytes captured (880 bits) on interface \Device\WPF_(770C31F6-8250-4F19-8412-E4596F960108}, id 0 b Ethernet II, Src: VMware_29:cf:2d (00:0c:29:29:cf:2d), Dst: WMware_eb:1d:f7 (00:0c:29:eb:1d:f7) b Internet Protocol Version 4, Src: 192.0.2.5, Dst: 192.0.2.10 b Transmission Control Protocol, Src Port: 38002, Dst Port: 380, Seq: 1, Ack: 1, Len: 44 4 Lightweight Directory Access Protocol 4 DDAPMessage bindRequest(1) "Administrator@SEC-LA80" simple messageID: 1 4 protocolOp: bindRequest (0) 5 bindRequest 5 version: 3 5 name: Administrator@SEC-LA80 5 version: 3 5 name: Administrator@SEC-LA80 5 version: 4 5 version: 4 5 v</pre> |                                                                                                    |                                                                          |                                                                                                    |  |  |  |  |
| nd<br>3<br>ni                                                                                                    | iRequest (0)<br>inistrator@SEC-LAB0<br>ation: simple (0)                                                                                                    | iRequest (0)<br>in inistrator@SEC-LAB0<br>ition: simple (0)              | Request (0)<br>inistrator@SEC-LAB0<br>ition: simple (0)                                                                                                    |  |  |  |  |

ユーザログイン要求を認証するためにFMC/FTDとLDAPはどのように相互作用しま すか。 LDAP認証が有効な状態でユーザがFMCまたはFTDにログインできるように、最初のログイン要 求がFirepowerに送信されます。ただし、ユーザ名とパスワードはLDAPに転送され、成功/拒否応 答が返されます。つまり、FMCとFTDはパスワード情報をデータベース内にローカルに保持せず 、代わりに続行する方法に関するLDAPからの確認を待ちます。

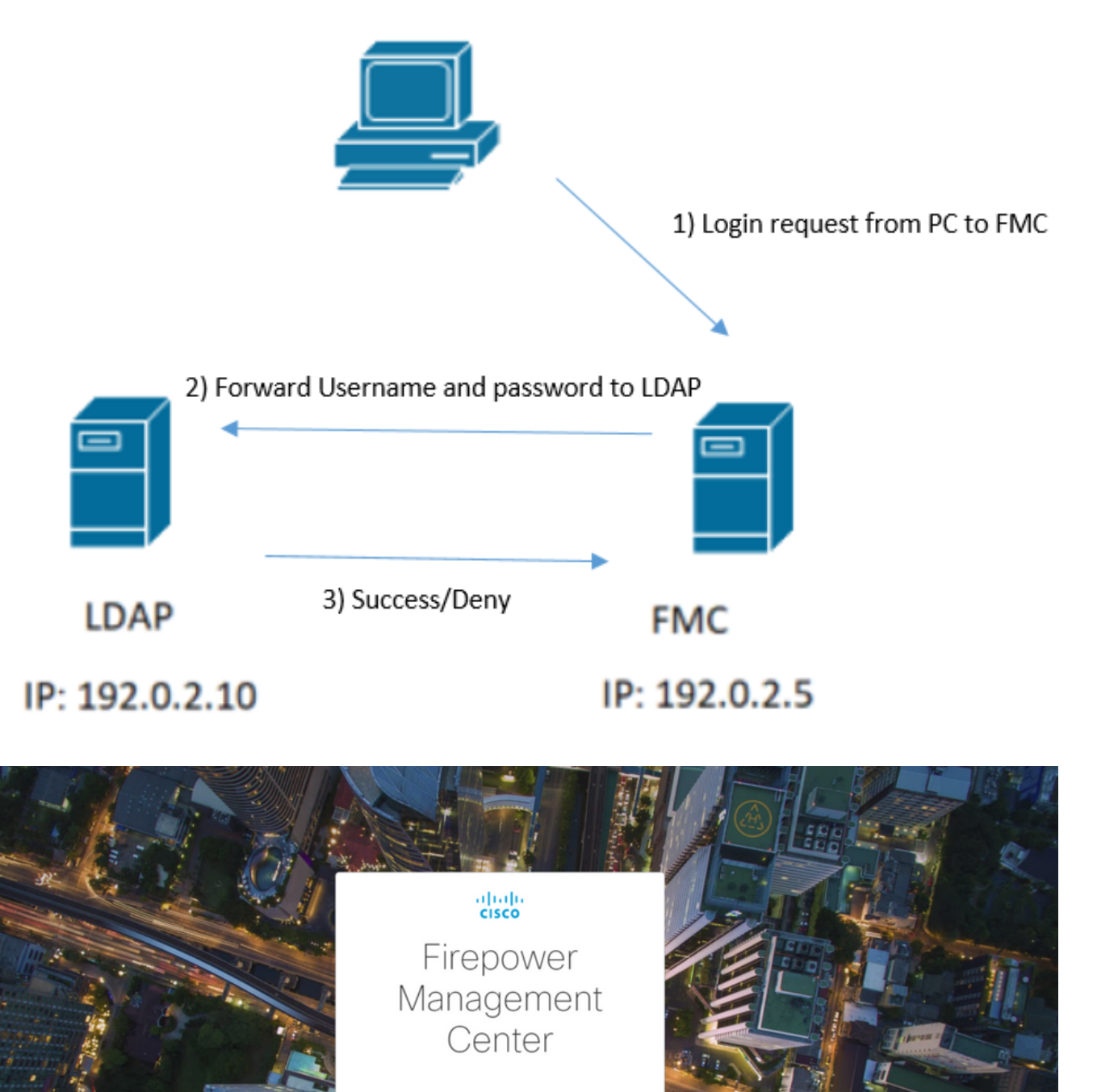

| L | 4        |                      |                              |                       |          |        |                            | *Ethernet1                             |          |
|---|----------|----------------------|------------------------------|-----------------------|----------|--------|----------------------------|----------------------------------------|----------|
|   | File Edi | t View Go Capt       | ture Analyze Statistics      | Telephony Wireless Te | ools Hel | р      |                            |                                        |          |
|   |          | 1 💿 🌗 🔚 🗙            | 🖸 🍳 🗢 🗢 🗟 🖗 .                | ୬ 📃 📃 ୧ ୧ ୧           |          |        |                            |                                        |          |
|   | tcp.por  | t==389 && ip.addr==1 | 92.0.2.5 && Idap.messageID = | -= 1                  |          |        |                            |                                        |          |
|   | No.      | Time                 | Source                       | Destination           | Protocol | Length | Info                       |                                        |          |
|   | 5        | 3 13:11:59.695671    | 192.0.2.5                    | 192.0.2.10            | LDAP     | 110    | <pre>bindRequest(1)</pre>  | "Administrator@SEC-LAB0" simple        |          |
|   | • 5      | 3 13:11:59.697473    | 192.0.2.10                   | 192.0.2.5             | LDAP     | 88     | <pre>bindResponse(1)</pre> | success                                |          |
|   | 6        | 7 13:11:59.697773    | 192.0.2.5                    | 192.0.2.10            | LDAP     | 110    | <pre>bindRequest(1)</pre>  | "Administrator@SEC-LAB0" simple        |          |
|   | 6        | 3:11:59.699474       | 192.0.2.10                   | 192.0.2.5             | LDAP     | 88     | <pre>bindResponse(1)</pre> | success                                |          |
|   | 9        | 7 13:11:59.729988    | 192.0.2.5                    | 192.0.2.10            | LDAP     | 127    | <pre>bindRequest(1)</pre>  | "CN=Harry Potter, CN=Users, DC=SEC-LAB | " simple |
|   | 9        | 3 13:11:59.730698    | 192.0.2.10                   | 192.0.2.5             | LDAP     | 88     | <pre>bindResponse(1)</pre> | success                                |          |

ユーザ名とパスワードが受け入れられると、次の図に示すようにWeb GUIにエントリが追加され ます。

| Overview Analysis Policies Devices O | bjects AMP Intelligence |                       |               |       |                |             |         | Deploy     | 0 Syste  | m Help v I   | h.potter v |
|--------------------------------------|-------------------------|-----------------------|---------------|-------|----------------|-------------|---------|------------|----------|--------------|------------|
|                                      |                         |                       | Configuration | Users | Domains        | Integration | Updates | Licenses • | Health • | Monitoring • | Tools •    |
| Users User Roles External Authent    | ication                 |                       |               |       |                |             |         |            |          | 00           | reate User |
| Username                             | Roles                   | Authentication Hethod |               | Par   | ssword Lifetim | ю           |         |            |          |              |            |
| admin                                | Administrator           | Internal              |               | Uni   | mited          |             |         |            |          |              | 0          |
| h.cotter                             | Administrator           | External              |               |       |                |             |         |            |          |              | 1          |

ユーザ情報を確認するには、FMC CLISHでshow userコマンドを実行します。 > show user

コマンドは、指定したユーザの詳細な設定情報を表示します。次の値が表示されます。

Login: ログイン名

UID: 数値のユーザID

Auth(ローカルまたはリモート):ユーザの認証方法

Access(BasicまたはConfig):ユーザの特権レベル

有効(有効または無効):ユーザがアクティブかどうか

Reset(YesまたはNo):ユーザが次回ログイン時にパスワードを変更する必要があるかどうか Exp(NeverまたはNumber):ユーザのパスワードを変更するまでの日数

Warn(N/Aまたは数値):パスワードの有効期限が切れるまでにパスワードを変更するためにユ ーザに与えられる日数

Str(YesまたはNo):ユーザのパスワードが強度チェックの基準を満たす必要があるかどうか ロック(YesまたはNo):ログインの失敗回数が多すぎるためにユーザーのアカウントがロック されているかどうか

Max(N/Aまたは数値):ログインに失敗した回数の上限。この回数を超えると、ユーザのアカウントがロックされます。

SSLまたはTLSが期待どおりに機能しない

FTDでDNSを有効にしないと、ピグテールログにLDAPが到達不能であることを示すエラーが表示される場合があります。

root@SEC-FMC:/\$ sudo cd /var/common root@SEC-FMC:/var/common\$ sudo pigtail MSGS: 03-05 14:35:31 SEC-FTD sshd[10174]: pam\_unix(sshd:auth): authentication failure; logname= uid=0 e MSGS: 03-05 14:35:31 SEC-FTD sshd[10174]: pam\_ldap: ldap\_starttls\_s: Can't contact LDAP server MSGS: 03-05 14:35:33 SEC-FTD sshd[10138]: error: PAM: Authentication failure for h.potter from 192.0.2. MSGS: 03-05 14:35:33 SEC-FTD sshd[10138]: Failed keyboard-interactive/pam for h.potter from 192.0.2.15 MSGS: 03-05 14:35:33 SEC-FTD sshd[10138]: error: maximum authentication attempts exceeded for h.potter MSGS: 03-05 14:35:33 SEC-FTD sshd[10138]: Disconnecting authenticating user h.potter 192.0.2.15 port 61

firepowerがLDAPサーバのFQDNを解決できることを確認します。そうでない場合は、図に示すよ うに正しいDNSを追加します。

FTD:FTD CLISHにアクセスし、次のコマンドを実行します。 > configure network dns servers

| P 192.0.2.6 - PuTTY –                                                                                                    | D X      |
|----------------------------------------------------------------------------------------------------|----------|
| root@SEC-FTD:/etc# ping WIN.SEC-LAB<br>ping: unknown host WIN.SEC-LAB                                                                                                    | <u>^</u> |
| root@SEC-FTD:/etc# exit                                                                                                    |          |
|                                                                                                    |          |
| admin@SEC-FID:/etc\$ exit                                                                                                    |          |
| Logout                                                                                                    |          |
| > configure network dns servers 192.0.2.15                                                                                                    |          |
| > expert<br>************************************                                                                                                    |          |
| admin@SEC-FTD:~\$ ping WIN.SEC-LAB<br>PING WIN.SEC-LAB (192.0.2.15) 56(84) bytes of data.<br>64 bytes from win.sec-lab.net (192.0.2.15): icmp_seq=1 ttl=128 time=0.176<br>64 bytes from win.sec-lab.net (192.0.2.15): icmp_seq=2 ttl=128 time=0.415 | ms<br>ms |
| <pre>^C<br/> WIN.SEC-LAB ping statistics<br/>2 packets transmitted, 2 received, 0% packet loss, time 1010ms<br/>rtt min/avg/max/mdev = 0.176/0.295/0.415/0.120 ms<br/>admin@SEC-FTD:~\$</pre>                                                       |          |

FMC:選択 System > Configurationを選択し、次の図に示すようにManagement Interfacesを選択します。

| Access List<br>Access Control Preferences | •Inte  | rfaces      |                                   |                |                    |               |   |
|-------------------------------------------|--------|-------------|-----------------------------------|----------------|--------------------|---------------|---|
| Audit Log                                 | Link   | Name        | Channels                          | MAC Addres     | IS                 | IP<br>Address |   |
| Change Reconciliation<br>DNS Cache        | 0      | eth0        | Management Traff<br>Event Traffic | ic 00:0C:29:29 | :CF:2D             | 192.0.2.5     | ø |
| Dashboard                                 | • Rout | tes         |                                   |                |                    |               |   |
| Database                                  | IPv4   | Routes      |                                   |                |                    |               | 0 |
| Email Notification                        | Dest   | tination    | Netmask                           | Interface      | Gates              | UNU UNU       |   |
| External Database Access                  |        |             | TTCLIND IN                        | 100000         |                    |               |   |
| HTTPS Certificate                         | -      |             |                                   |                | 192.0.             | .2.1          | 6 |
| Information                               | IPv6   | Routes      |                                   |                |                    |               | 0 |
| Incrusion Policy Preferences              | Dest   | tination    | Prefix Lengt                      | h Interface    | Gate               | PANAN         |   |
| Logio Banner                              |        |             | r rena beinge                     |                | Test field for the |               |   |
| Management Interfaces                     | • Sha  | red Sett    | ings                              |                |                    |               |   |
| Network Analysis Policy Preferences       | Harte  |             |                                   |                |                    |               |   |
| Process                                   | Host   | lame        | 8                                 | SEC-FMC        |                    |               |   |
| REST API Preferences                      | Doma   | lins        |                                   |                |                    |               |   |
| Remote Storage Device                     | Prima  | ry DNS Se   | rver                              | 192.0.2.10     |                    |               |   |
| SNMP                                      | Secon  | ndary DNS   | Server                            |                |                    |               |   |
| Shell Timeout                             | Tertia | ry DNS Se   | rver                              |                |                    |               |   |
| Time                                      | Remo   | te Manage   | ment Port                         | 8305           |                    |               |   |
| Time Synchronization                      |        |             |                                   |                |                    |               |   |
| UCAPL/CC Compliance                       | • ICM  | Pv6         |                                   |                |                    |               |   |
| User Configuration                        | Allow  | Sending E   | cho Reply                         |                |                    |               |   |
| VMware Tools                              | Packe  | ts          |                                   | *              |                    |               |   |
| Vulnerability Mapping                     | Allow  | Sending D   | estination (                      | ,              |                    |               |   |
| Web Analytics                             | Unrea  | schable Pac | skets                             |                |                    |               |   |
|                                           | • Prox | ¢γ          |                                   |                |                    |               |   |
|                                           | Enabl  | ed          | (                                 |                |                    |               |   |
|                                           |        |             |                                   | Save Can       | cel                |               |   |

次の図に示すように、FMCにアップロードされた証明書が、LDAPのサーバ証明書に署名した CAの証明書であることを確認します。

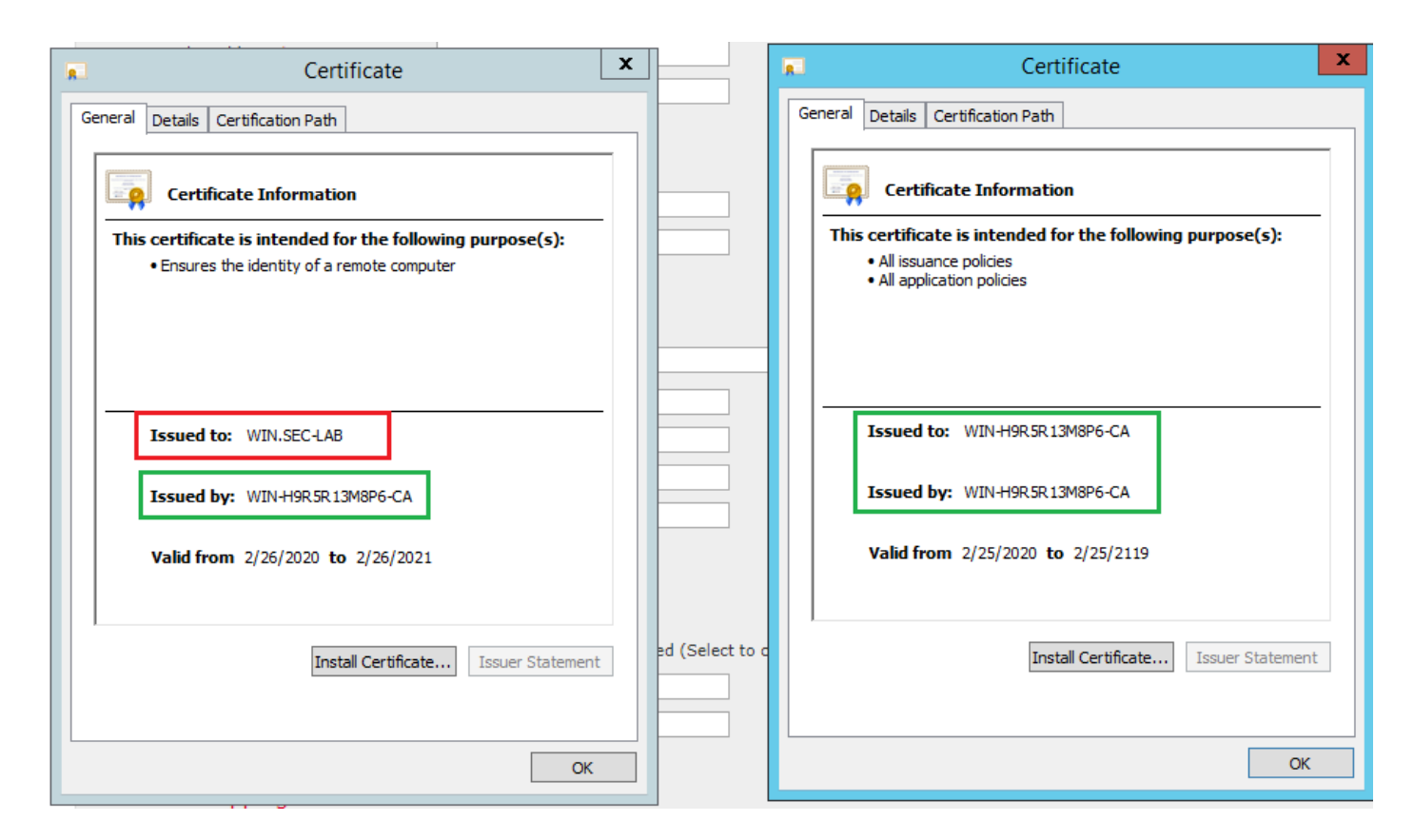

パケットキャプチャを使用して、LDAPサーバが正しい情報を送信していることを確認します。

|       |                          |                      |                            |                                                      | *Ethernet0                                                |
|-------|--------------------------|----------------------|----------------------------|------------------------------------------------------|-----------------------------------------------------------|
| File  | Edit View Go             | Capture Analyze St   | atistics Telephony Wireles | ss Tools Help                                        |                                                           |
|       | II 🖉 💿 🔰 🛅               | 🄀 🖸 🍳 👄 🕾 🖻          | s T 🞍 🗐 🔍 Q                | . e. II                                              |                                                           |
|       | dap    tis && ip.addr==1 | 192.0.2.5            |                            |                                                      |                                                           |
| No.   | Time                     | Source               | Destination                | Protocol Length Info                                 |                                                           |
|       | 3 0.143722               | 192.0.2.5            | 192.0.2.15                 | TLSv1.2 107 Application Data                         |                                                           |
|       | 4 0.143905               | 192.0.2.15           | 192.0.2.5                  | TLSv1.2 123 Application Data                         |                                                           |
| I.    | 22 2.720710              | 192.0.2.15           | 192.0.2.5                  | TLSv1.2 1211 Application Data                        |                                                           |
|       | 29 3.056497              | 192.0.2.5            | 192.0.2.15                 | LDAP 97 extendedReq(1) LDAP_START_TLS_OID            |                                                           |
|       | 30 3.056605              | 192.0.2.15           | 192.0.2.5                  | LDAP 112 extendedResp(1) LDAP_START_TLS_OID          | 0                                                         |
| 4     | 32 3.056921              | 192.0.2.5            | 192.0.2.15                 | TLSv1.2 313 Client Hello                             |                                                           |
|       | 33 3.057324              | 192.0.2.15           | 192.0.2.5                  | TLSv1.2 1515 Server Hello, Certificate, Server       | Key Exchange, Certificate Request, Server Hello Done      |
|       | 35 3.000532              | 192.0.2.5            | 192.0.2.15                 | TLSVI.2 200 Certificate, Client Key Exchange,        | change Cipner Spec, Encrypted Handshake Message           |
|       | 50 5.001070              | 192.0.2.15           | 192.0.2.5                  | resvi.2 175 change cipher spec, encrypted hand       | asnake nessage                                            |
| P     | rame 33: 1515 by         | tes on wire (12120   | bits), 1515 bytes captu    | ured (12120 bits) on interface \Device\NPF_{3EAD5E9F | -B6CB-4EB4-A462-217C1A10A8FE}, id 0                       |
| P     | thernet II, Src:         | VMware_69:c8:c6 (0   | 0:0c:29:69:c8:c6), Dst:    | : VNware_29:cf:2d (00:0c:29:29:cf:2d)                | All Continues Managements and                             |
| 1.5   | Internet Protocol        | version 4, Src: 19   | 2.0.2.15, Dst: 192.0.2.    | · 3                                                  | Cisco Firepower Management Co X +                         |
| 154   | Cansmission Cont         | roi protocol, src p  | ort: 389, USt Port: 523    | 564, Seq: 47, ACK: 279, Len: 1449                    |                                                           |
| 1.7.9 | 4 TISV1 2 Record         | Laver: Handshake P   | cotocol: Multiple Hands    | chake Messages                                       | ← → C ■ fmc/platinum/autriconfig.cgl/id=72637452-51c1-11e |
|       | Content Type             | e: Handshake (22)    | ococor. narcipie nanas     | since hessages                                       | Quertieu Arrhuse Delision Devison Obieste AMD Intel       |
|       | Version: TL              | S 1.2 (0x0303)       |                            |                                                      | Overview Analysis Policies Devices Objects AMP Intel      |
|       | Length: 144              | 4                    |                            |                                                      | Configuration Users Domains Integration                   |
|       | Handshake Pr             | rotocol: Server Hell | lo                         |                                                      |                                                           |
|       |                          | rotocol: Certificate | e                          |                                                      | Users User Roles External Authentication                  |
|       | Handshake                | e Type: Certificate  | (11)                       |                                                      |                                                           |
|       | Length: 1                | 1124                 |                            |                                                      |                                                           |
|       | Certifica                | ates Length: 1121    |                            |                                                      | External Authentication Object                            |
|       | 4 Certifica              | ates (1121 bytes)    |                            |                                                      | Authoritation Maked                                       |
|       | Certif                   | ficate Length: 1118  |                            |                                                      |                                                           |
|       | 4 Certif                 | ficate: 3082045a3082 | 20342a00302010202133200    | 00000456c380c8 id-at-commonName=WIN.SEC-LAB ic       | d - CAC Use for CAC authentication and authorizati        |
|       | P S1g                    | gnedCertificate      |                            | 、                                                    | Name * SEC-LDAP                                           |
|       | P alg                    | gorithmidentifier (s | ma256witnkSAEncryption     | )                                                    |                                                           |
|       | Pad                      | 01ng: 0              | 100002a7aE170f26022fa20    | Ze77bad1042bbdd                                      | Description                                               |
|       | b Handshake Pi           | rotocol: Server Key  | Fychange                   | 5277080104500000                                     | Server Type MS Active Directory V Set Defaults            |
|       | b Handshake Pi           | rotocol: Certificate | e Request                  |                                                      |                                                           |
|       | 4 Handshake P            | rotocol: Server Hel  | lo Done                    |                                                      |                                                           |
|       | Handshake                | e Type: Server Hello | Done (14)                  |                                                      | Primary Server                                            |
|       | Length: (                | 9                    |                            |                                                      | Heat Name/10 Address 8                                    |
|       |                          |                      |                            |                                                      | WIN.SEC-LAB                                               |
|       |                          |                      |                            |                                                      | Port * 389                                                |
|       |                          |                      |                            |                                                      |                                                           |
|       |                          |                      |                            |                                                      |                                                           |

# 関連情報

<u>管理アクセスのユーザーアカウント</u>

- <u>Cisco Firepower Management Center Lightweight Directory Access Protocol</u> 認証バイパスの 脆弱性
- <u>FireSIGHT システムでの LDAP 認証オブジェクトの設定</u>
- <u>テクニカル サポートとドキュメント Cisco Systems</u>

翻訳について

シスコは世界中のユーザにそれぞれの言語でサポート コンテンツを提供するために、機械と人に よる翻訳を組み合わせて、本ドキュメントを翻訳しています。ただし、最高度の機械翻訳であっ ても、専門家による翻訳のような正確性は確保されません。シスコは、これら翻訳の正確性につ いて法的責任を負いません。原典である英語版(リンクからアクセス可能)もあわせて参照する ことを推奨します。